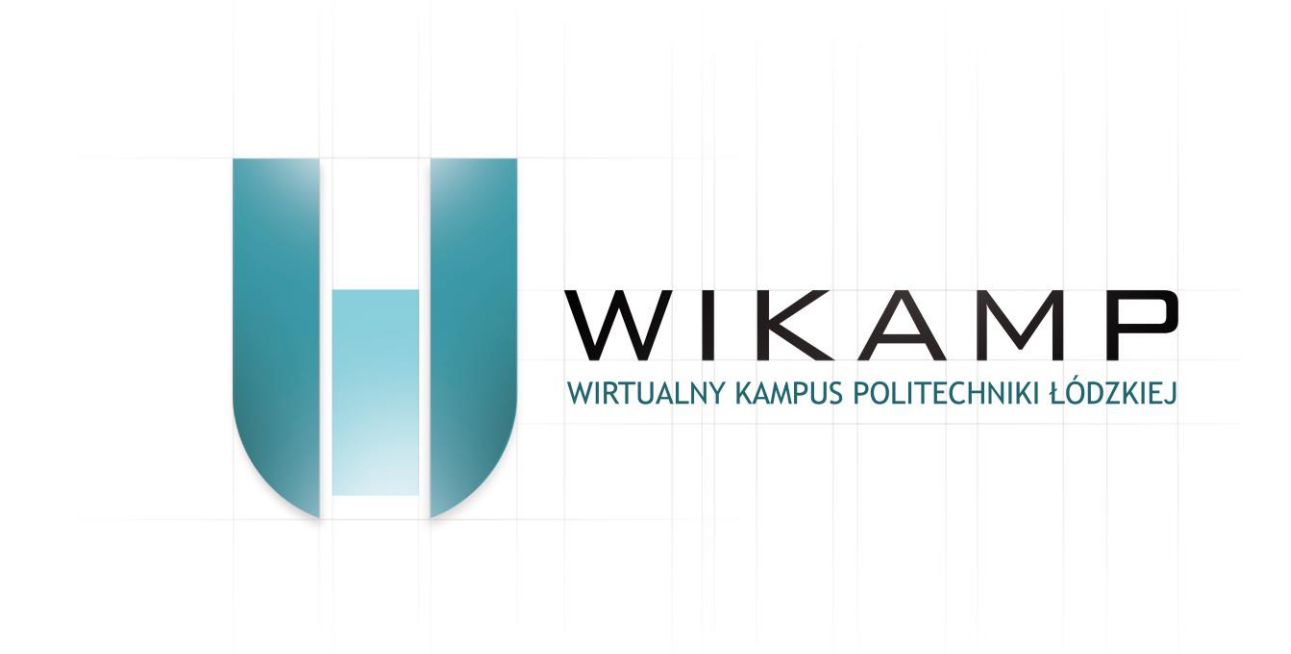

**INSTRUKCJE WIKAMP** 

## Jak zmienić hasło?

Dotyczy wersji systemu z dnia 01.04.2014

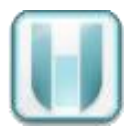

**Haslo** umożliwia zalogowanie się do Platformy Wikamp, Poczty elektronicznej oraz Serwisu WebDziekanat. Po zalogowaniu się do platformy Wikamp można zmienić wygenerowane przez system hasło.

1. Aby zmienić hasło należy zalogować się do systemu, np. przez stronę http://edu.p.lodz.pl

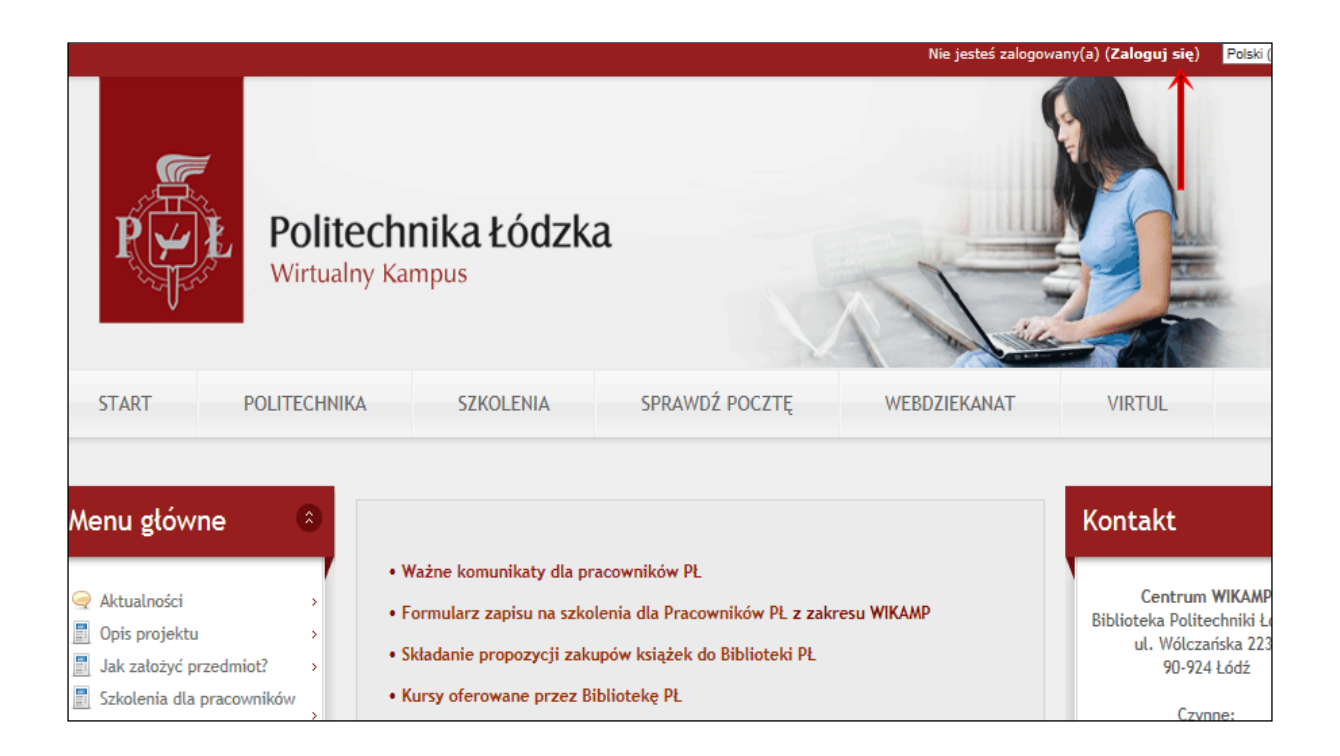

## **2.** W bloku **Administracja** rozwijamy zakładkę **Ustawienia mojego profilu** i wybieramy link **Zmień hasło.**

| Menu główne                                                                            | ۲            |                                                                                                    | Kontakt                                      |
|----------------------------------------------------------------------------------------|--------------|----------------------------------------------------------------------------------------------------|----------------------------------------------|
| Szukaj w forach                                                                        | ۲            | <ul> <li>Ważne komunikaty dla pracowników PŁ</li> <li>Formularz zapisu na szkolenia dla Pracowników PŁ z zakresu WIKAMP</li> <li>Składanie propozycji zakupów książek do Biblioteki PŁ</li> <li>Kursy oferowane przez Bibliotekę PŁ</li> <li>Nowość Rejestrator Wniosków Projektowych Nowość</li> </ul> | Cent<br>Biblioteka P<br>ul. W                |
| Nawigacja                                                                              | ٢            |                                                                                                    | pn., wt.,                                    |
| Administracja                                                                          | ٢            |                                                                                                    | czw<br>soboty zja<br>poczta: b<br>telefu     |
| ▼Ustawienia mojego profilu                                                             | $\leftarrow$ | Aktualności                                                                                                    |                                              |
| <ul> <li>Modyfikuj profil</li> <li>Zmień hasło</li> <li>Klusze zabezpieczeń</li> </ul> | >            | Zapisz się na to forum<br><b>REJESTRATOR WNIOSKÓW PROJEKTOWYCH</b><br>Napisane przez: <u>Anna Ptak</u> (środa, 5 marca 2014, 19:05 )                                                                                                    | Pomoce                                       |
| <ul> <li>Blogi</li> <li>Odznaki</li> </ul>                                             | ,            | marca Szanowni Państwo<br>Od marca 2014 r. na stronie Wikamp jest dostępny Rejestrator<br>Wniosków Projektowych. Nowa usługa adresowana jest do<br>pracowników i doktorantów Pr zdłaszających wnioski grantowe.                                                                                         | Co to jest W<br>Jak poruszać<br>Jak zmodyfil |

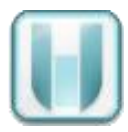

**3**.W kolejnym etapie wypełniamy parametry zmiany hasła:

**Bieżące hasło** – należy wpisać hasło, które obecnie jest używane do logowania. **Nowe hasło** – należy wpisać nowe hasło.

**Ważne:** hasło nie powinno zawierać polskich liter i musi składać się z co najmniej ośmiu znaków (w tym: minimum jedna cyfra, minimum jedna mała litera, minimum jedna duża litera, minimum jeden znak nie będący literą ani cyfrą).

Nowe hasło (ponownie) - dla potwierdzenia wpisujemy jeszcze raz nowe hasło.

| Strona główna 🛛 🔇                                 | Testosław1 Próbniak1 💿 Zmień hasło                                                                                                    |
|---------------------------------------------------|----------------------------------------------------------------------------------------------------|
| Zmień hasło                                       |                                                                                                    |
| Nazwa użytkownika<br>(identyfikator<br>pocztowy*) | test1                                                                                                    |
|                                                   | Hasło musi mieć znaków co najmniej: 8, liczb co najmniej: 1 , małych liter co najmniej: 1 , dużych liter co najmniej: 1, niestandardowych znaków co najmniej: 1 |
| Bieżące hasło*                                    |                                                                                                    |
| Nowe hasto*                                       |                                                                                                    |
| Nowe hasto<br>(ponownie)*                         |                                                                                                    |
|                                                   | Zapisz zmiany Anuluj<br>W tym formularzu są pola wymagane oznacze                                                                                               |

4. Na koniec zatwierdzamy wprowadzone zmiany, naciskając klawisz [Zapisz zmiany].

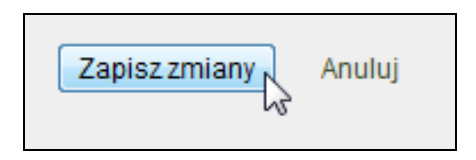